## **Business Directory**

## HOW TO CREATE YOUR LISTING

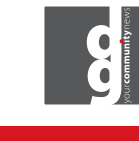

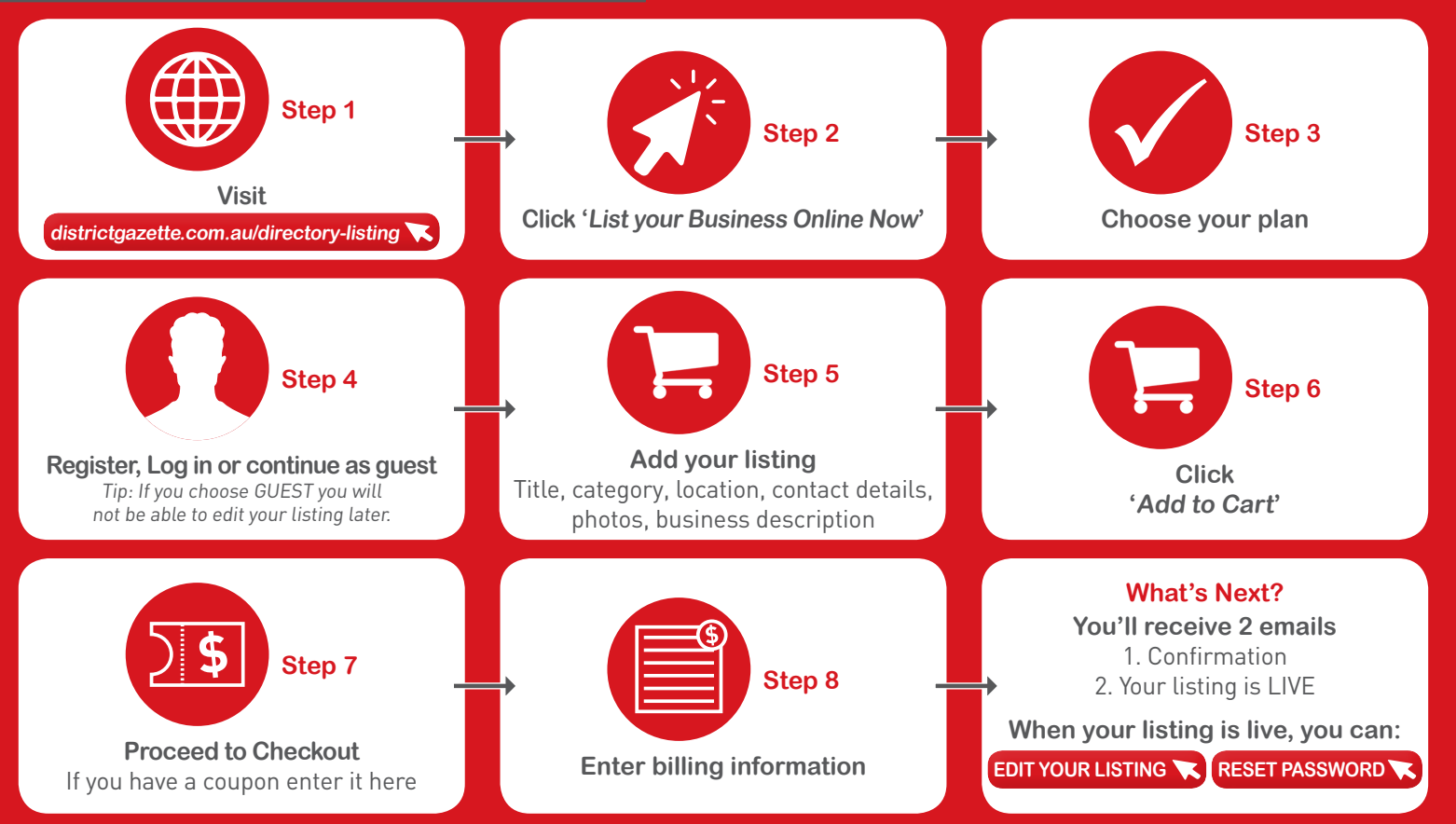

4733 0792 | advertise@districtgazette.com.au | www.districtgazette.com.au